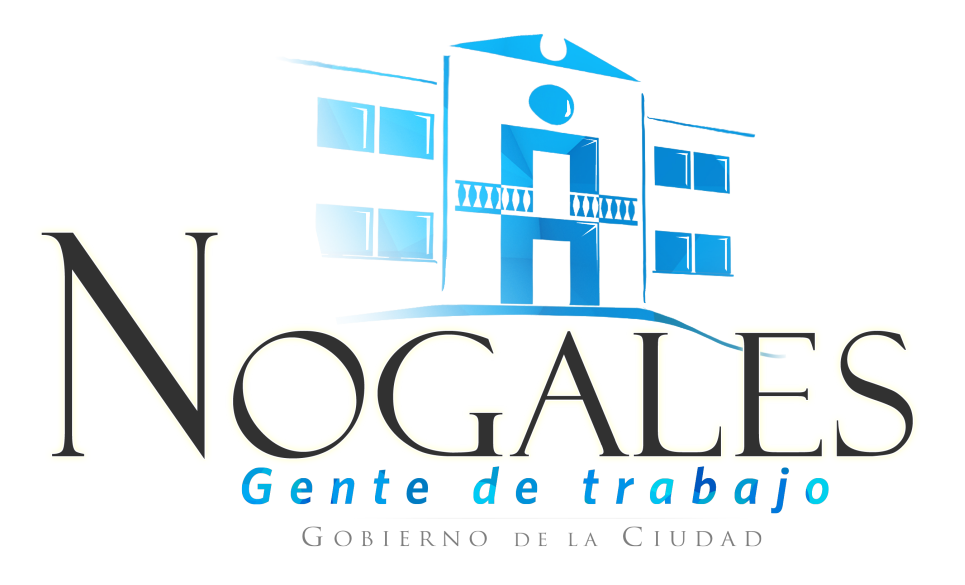

# **Declaración Patrimonial**

Manual de instrucciones 2016

# Índice

| 1. | Introducción                                                 | 3  |
|----|--------------------------------------------------------------|----|
|    | 1.1. Requisitos                                              | 4  |
| 2. | Inicio de sesión                                             | 5  |
| 3. | Menú de Opciones                                             | 6  |
| 4. | Datos Personales                                             | 7  |
| 5. | Declaración Patrimonial                                      | 9  |
|    | 5.1 Datos personales y de cargo                              | 10 |
|    | 5.2 Ingresos mensuales y dependientes                        | 12 |
|    | 5.2.2. Agregar dependientes económicos                       | 14 |
|    | 5.3 Gastos Mensuales                                         | 16 |
|    | 5.4 Bienes Adquiridos                                        | 17 |
|    | 5.4.2.Bienes Inmuebles Adquiridos                            | 18 |
|    | 5.5 Bienes Vendidos                                          | 19 |
|    | 5.5.2 Bienes Vendidos Inmuebles                              | 20 |
|    | 5.6 Inversiones                                              | 21 |
|    | 5.7 Gravámenes                                               | 22 |
|    | 5.8 Finalizar                                                | 23 |
|    | 5.8.2 Declaración de no conflicto de intereses               | 24 |
|    | 5.8.3 Aceptación de Publicidad de la Información Patrimonial | 25 |
|    | 5.8.4 Comentarios                                            | 26 |
|    | 5.8.5 Vista Previa                                           | 27 |
|    | 5.8.6 Finalizar y enviar                                     | 28 |
| 6. | Declaraciones Realizadas                                     | 29 |
|    |                                                              |    |

# 1. Introducción

El presente manual lo ayudara a gestionar de manera ágil y sencilla el Sistema de Declaración Patrimonial y de No conflicto de intereses. Sígalo paso a paso para lograr una utilización correcta y eficiente de nuestro servicio.

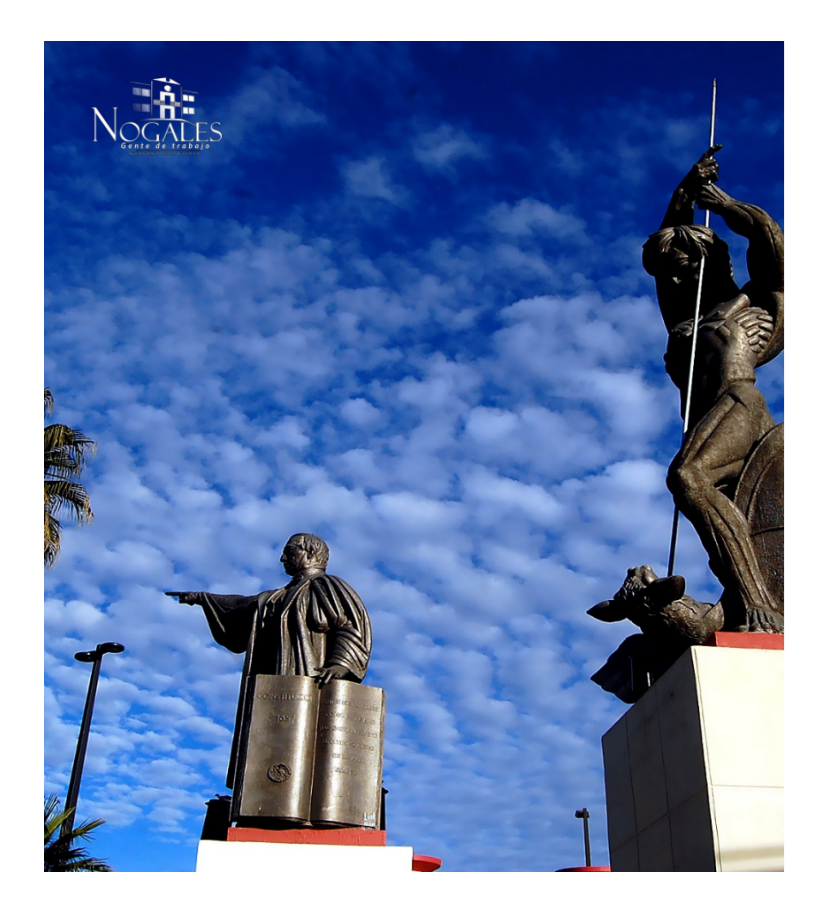

#### Declaración Patrimonial y de No Conflicto de Intereses

Formato de Declaración de Situación Patrimonial de los Servidores Públicos del Municipio.

Usuario

Contraseña

f 🔰 🖻

2015 © H. Ayuntamiento de Nogales.

Iniciar Sesión

# 1.1. Requisitos

- Acceso a Internet
- Google Chrome 10.0 / Mozilla Firefox 5.0 / Safari 6.0 o versiones superiores
  Procesador Intel P IV / AMD o superior recomendado
  Memoria RAM mínima recomendado 256 Mb

# 2. Inicio de sesión

Si ya realizaste tu declaración patrimonial en el anterior sistema tu usuario es la **CURP** y tu contraseña es la misma o si aun no cuentas con un usuario y una contraseña deberás acudir al departamento de Contraloría Municipal para solicitar un usuario. Una vez que tengas un usuario y una contraseña ya estás listo para iniciar sesión solo dando clic en <u>iniciar sesión</u> o bien entrando al <u>www.transparencianogales.gob.mx</u> . Véase la figura 2.1 Inicio de sesión.

|                     | Declaración Pa<br>Intereses | atrimonial y de No Conflicto de                                 |            |
|---------------------|-----------------------------|-----------------------------------------------------------------|------------|
|                     | Formato de Declaración de   | Situación Patrimonial de los Servidores Públicos del Municipio. |            |
| Campo para ingresar | el nombre de usuario        | Campo para ingresar la                                          | contraseña |
|                     | Usuario                     | Contraseña<br>Iniciar Sesión<br>Botón para entrar 3             |            |

Figura 2.1 Inicio de sesión

Recuerda que estos datos de usuario y contraseña siempre deben de ser correctos, si no es así nos mandara un mensaje notificándonos que los datos son incorrectos y no nos permitirá iniciar.

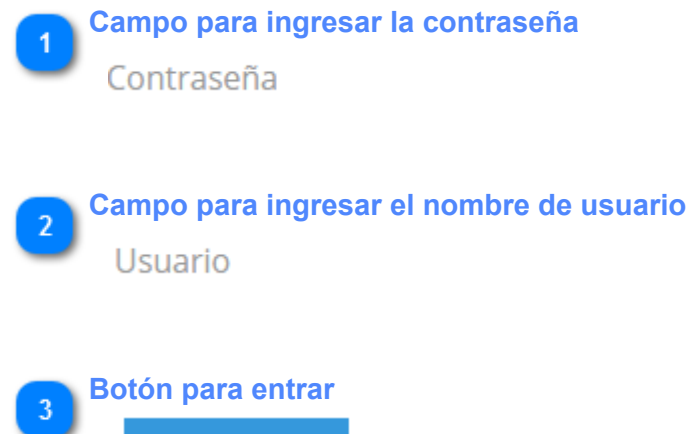

Iniciar Sesión

# 3. Menú de Opciones

Una vez iniciada la sesión se nos mostrara el siguiente menú con las siguientes opciones, como a continuación se muestra. Ver figura 3.1. Menú de Opciones.

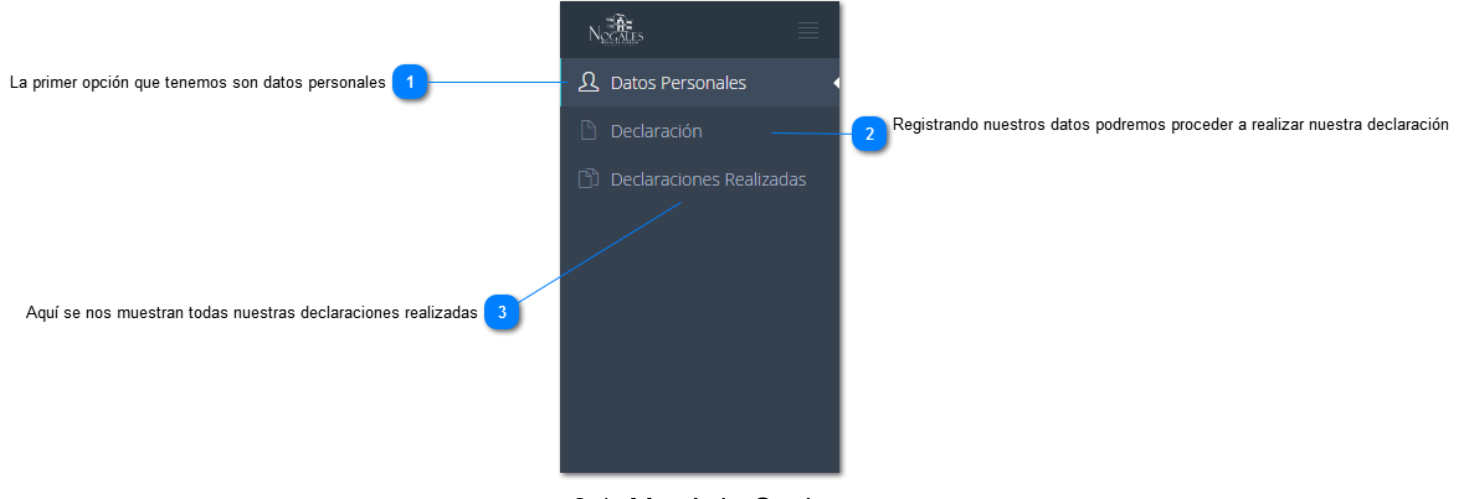

3.1. Menú de Opciones.

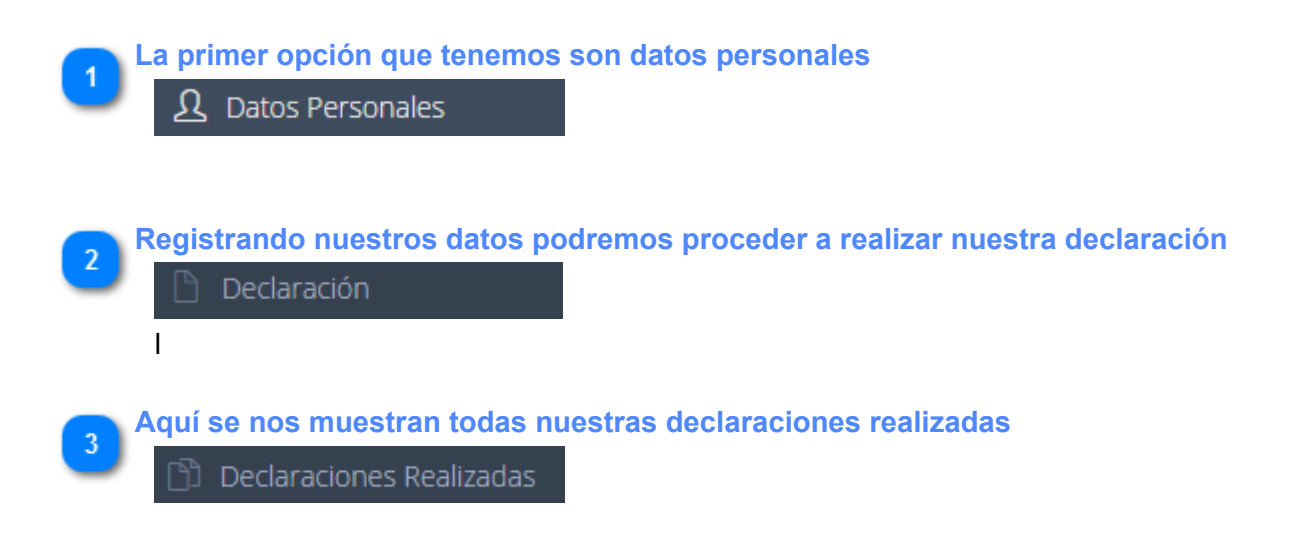

#### 4. Datos Personales

La primera pantalla nos pedirá que agregamos nuestros datos personales como se muestra en la figura 4. Datos Personales, son datos tales como RFC, nombres, apellidos, fecha, lugar y país de nacimiento, nacionalidad, estado civil y sexo. Si realizamos la declaración en el anterior sistema nos aparecen nuestros datos, si no es así deberemos ingresa para posterior realizar nuestra declaración patrimonial y de no conflictos de interés.

|                                                                                 |                            |                                       |                                    | •                        | -D- |
|---------------------------------------------------------------------------------|----------------------------|---------------------------------------|------------------------------------|--------------------------|-----|
|                                                                                 | ይ Datos Personales         |                                       |                                    |                          |     |
|                                                                                 | Declaración                |                                       |                                    |                          |     |
|                                                                                 | 🗅 Declaraciones Realizadas | Datos Personales                      |                                    |                          |     |
|                                                                                 |                            | CURP y RFC                            |                                    |                          |     |
|                                                                                 |                            | Clave Unica Del Registro De Poblacion | Registro Federal De Contribuyentes | 3 Ingresamos nuestro RFC |     |
| Nuestra curp no se puede modificar ya que es como nos registramos 2             |                            | PELJ910805HSRNRR07                    | PELJ910805D30                      |                          |     |
|                                                                                 |                            |                                       |                                    |                          |     |
|                                                                                 |                            | Datos de Registro                     |                                    |                          |     |
|                                                                                 |                            | Nombre(s)                             | Apellido Paterno                   | Apellido Materno         |     |
|                                                                                 |                            | JUAN                                  | PEREZ                              | LOPEZ                    | _   |
|                                                                                 |                            |                                       |                                    |                          |     |
|                                                                                 |                            | Fecha de Nacimiento                   | Lugar de Nacimiento                | Pais                     |     |
|                                                                                 |                            | 10/05/1983                            | Nogales                            | Mexico                   | _   |
| resamos nombres, apellidos, nacionalidad, fecha, lugar y país de nacimiento 🚺 🚽 |                            |                                       | Ciudad, Estado                     |                          |     |
| -                                                                               |                            | Nacionalidad                          |                                    |                          |     |
|                                                                                 |                            | Mexicana                              |                                    |                          |     |
|                                                                                 |                            |                                       |                                    |                          |     |
|                                                                                 |                            | Estado Civil y Sexo                   |                                    |                          |     |
|                                                                                 |                            | Estado Civil                          | Sexo                               |                          |     |
|                                                                                 |                            | Soltero                               | Masculino O Femenino               | 6 Seleccionamos el sexo  |     |
|                                                                                 |                            | Seleccionamos nuestro estado civil    | 5                                  |                          |     |
|                                                                                 |                            | Guardan Capitalan                     | Botón para cancelar y no guardar   |                          |     |
| Guardamos noverros daros                                                        |                            | Guardar Cancelar                      | <b>•</b>                           |                          |     |
|                                                                                 |                            |                                       |                                    |                          |     |

Figura 4. Datos Personales

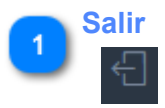

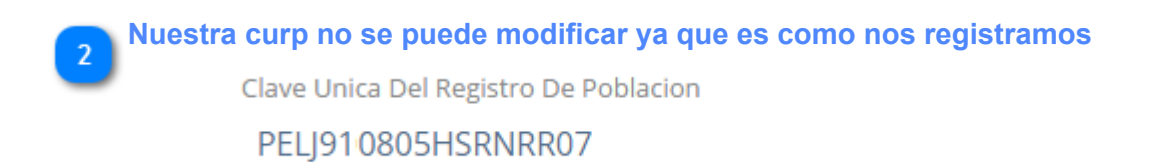

**Ingresamos nuestro RFC** 

Registro Federal De Contribuyentes

| DEL  | 91 | 08 | 05 | D3        | $\cap$ |
|------|----|----|----|-----------|--------|
| ᅟᅟᅟᅟ |    | 00 | 05 | $\nu_{2}$ |        |

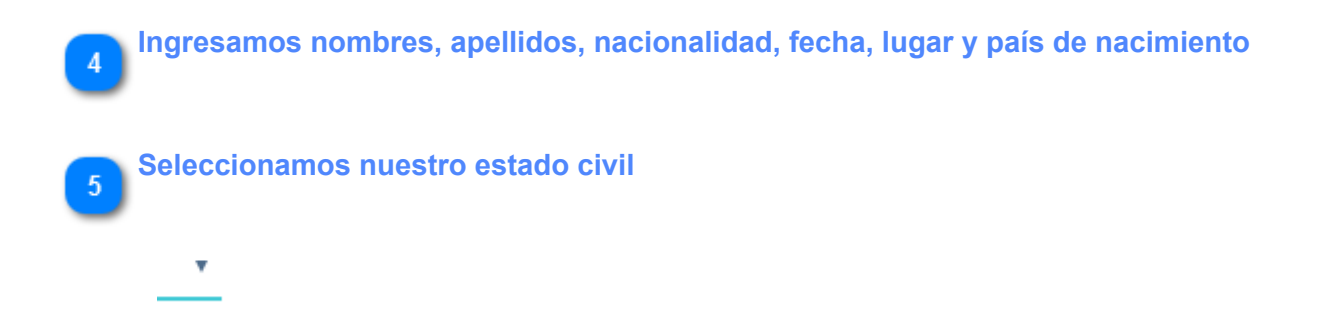

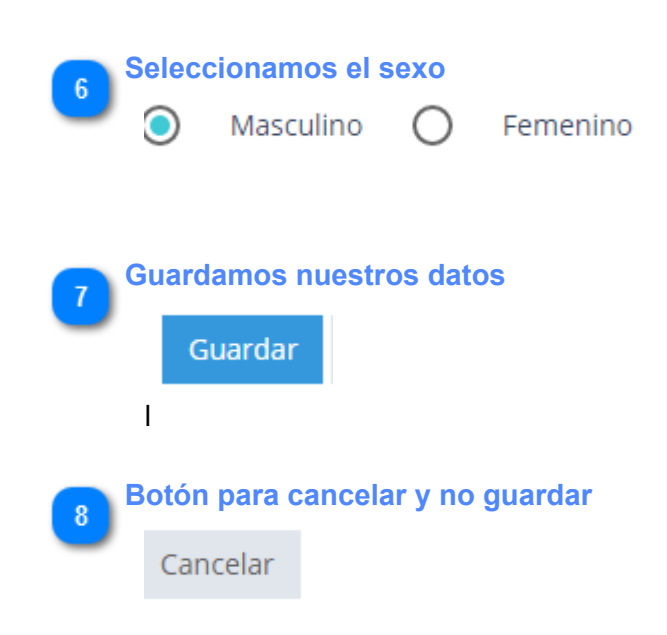

# 5. Declaración Patrimonial

Es la información que están obligados a presentar los servidores públicos respecto de la situación de su patrimonio a través de este sistema, para dar cumplimiento a lo establecido en la Ley.

Existen 3 tipos:

Declaración inicial: Cuando se ingresa al servicio público por primera vez.

Declaración anual: Una vez presentado la declaración inicial, durante cada año.

Declaración final: Cuando se concluye un encargo público.

En la primera pantalla de nuestra declaración debemos seleccionar el tipo de declaración antes mencionado como se muestra en la figura 5 Tipo de de declaración y el lugar de protesta.

| N <sub>XX</sub>                                              |                                                                    |                                           |                          |                           |                         |                  |                 |                  |
|--------------------------------------------------------------|--------------------------------------------------------------------|-------------------------------------------|--------------------------|---------------------------|-------------------------|------------------|-----------------|------------------|
| Detos Personales     Dedaración     Declaraciones Realizadas |                                                                    |                                           |                          |                           |                         |                  |                 |                  |
|                                                              | 0 1<br>Inicio Datos Person<br>y del Cargo                          | ales Ingresos Mensuales<br>y Dependientes | 3<br>Gastos<br>Mensuales | 4<br>Bienes<br>Adquiridos | 5<br>Blenes<br>Vendidos | 6<br>Inversiones | 7<br>Gravamenes | 8<br>Finalizar   |
|                                                              |                                                                    | Tipo de Declara                           | ación                    |                           |                         |                  |                 |                  |
|                                                              | Seleccionamos el tipo de declaración<br>Ingresamos el lugar de pro | 1 (Ugar de Prote<br>Heroica Nog           | O<br>gales, Sonora       | Anual                     | O Conclusión            |                  | Gua             | rdar y Continuar |
|                                                              |                                                                    |                                           |                          |                           |                         |                  |                 |                  |
|                                                              |                                                                    | Figura 8                                  | 5 Tipo de d              | le declara                | ción                    |                  |                 |                  |
| 1 Seleccion                                                  | amos el tipo de                                                    | declaración                               |                          |                           |                         |                  |                 |                  |
| ۲                                                            | Inicial                                                            | 0                                         | Anual                    |                           | 0                       | Conclu           | sión            |                  |
| 2 Ingresame<br>Heroic                                        | os el lugar de p<br>:a Nogales, Sor                                | rotesta<br>nora                           |                          |                           |                         |                  |                 |                  |

#### 5.1 Datos personales y de cargo

Una vez guardado el tipo de declaración continuaremos nos aparecerá la pantalla de datos personales y de cargo véase figura 5.1 Datos Personales y de cargo en esta ingresaremos nuestros datos de dirección y teléfono así como los datos de nuestro puesto y si anteriormente hemos tenido un cargo.

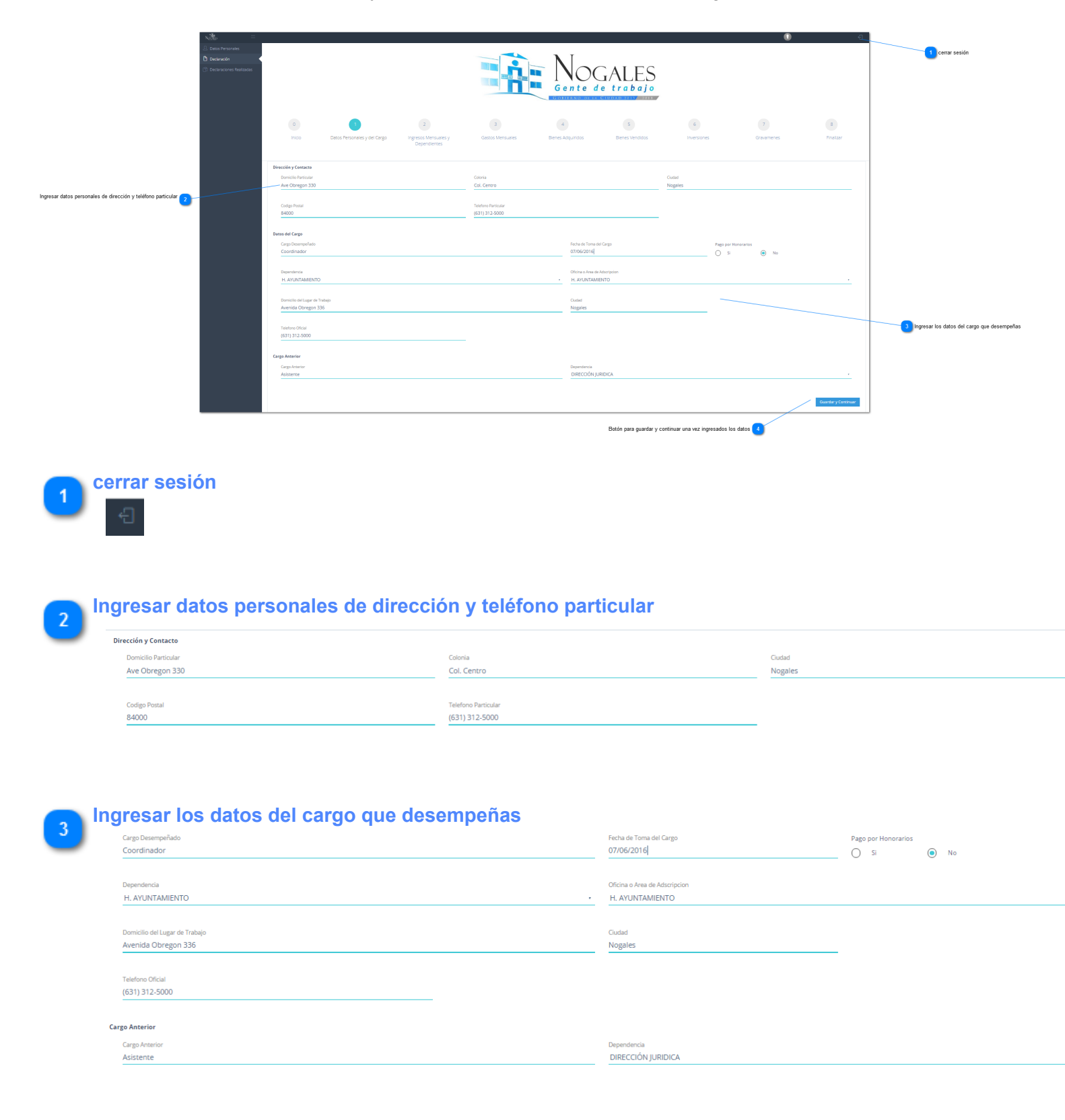

#### Botón para guardar y continuar una vez ingresados los datos

Guardar y Continuar

# 5.2 Ingresos mensuales y dependientes

La siguiente pantalla es la de ingresos mensuales del declarante y del cónyuge ademas agregaremos nuestros dependientes económicos ver figuras 5.2.1 Ingresos mensuales y dependientes y 5.2.2. Agregar dependientes económicos.

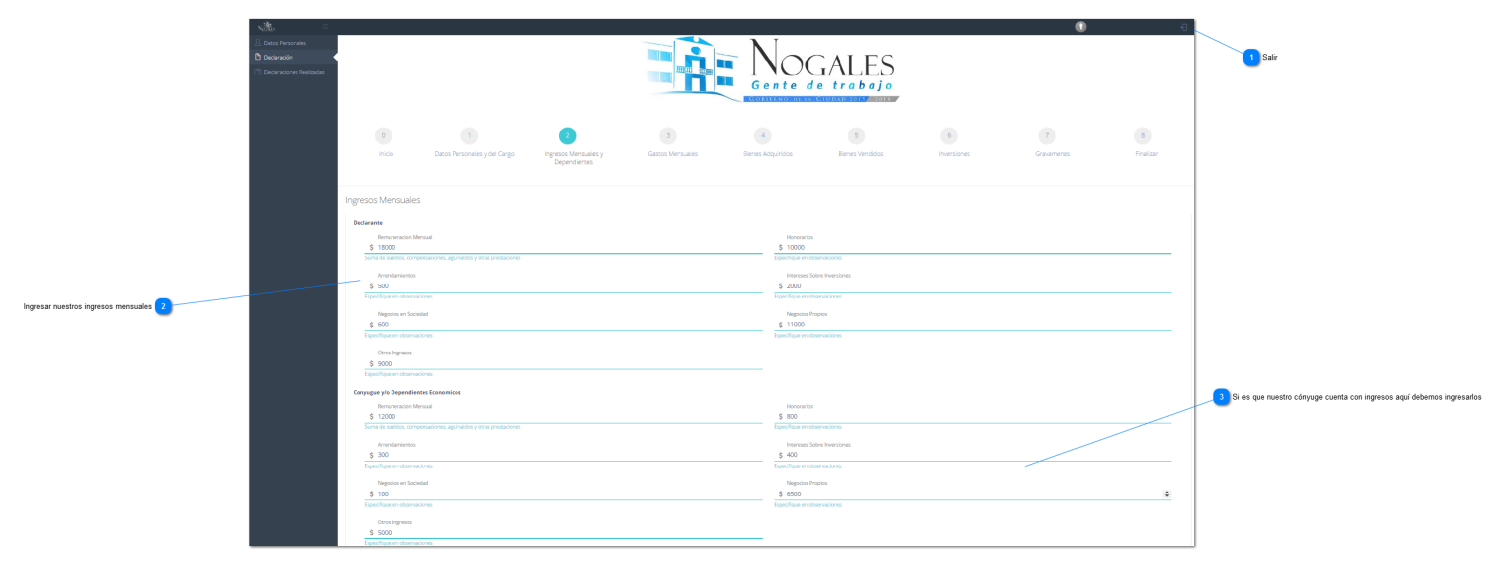

Figuras 5.2.1 Ingresos mensuales

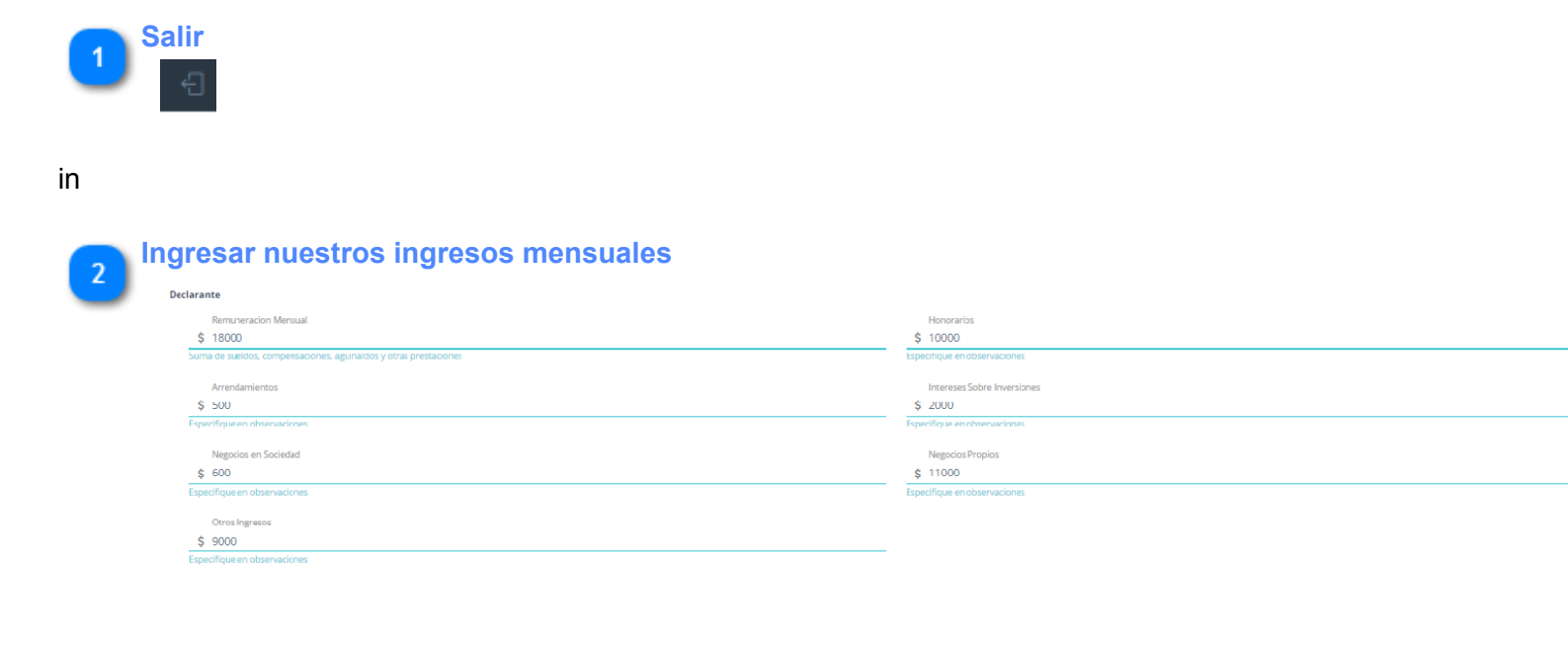

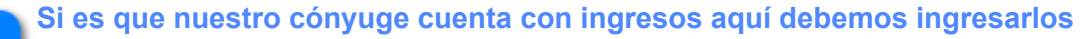

# Encuperation Mensual Honrarios § 100 \$ 00 Encureación Mensual \$ 00 Encureación Mensual \$ 00 Encureación Mensual \$ 00 Encureación Mensual \$ 00 Encureación Mensual \$ 00 Encureación Mensual Interestationes Arrendumentos \$ 00 § 00 Encertaciones § 100 Negotion Propios Experifique en observaciones S 500 Experifique en observaciones Encolesave encleraciones § 100 Negotion Propios Experifique en observaciones Encolesave encleraciones Coros Ingresos Encolesave encleraciones § 500 Encelfaque en observaciones Experifique en observaciones Encolesave encleraciones

**5.2.2. Agregar dependientes económicos** En la parte de abajo debemos agregaremos nuestros dependientes económicos como se muestra a continuación.

|                                                                      | Dependientes Econom                                                                 | lcos                                       |                            |                                    |                                   |                       |                     |                               | ]                         |
|----------------------------------------------------------------------|-------------------------------------------------------------------------------------|--------------------------------------------|----------------------------|------------------------------------|-----------------------------------|-----------------------|---------------------|-------------------------------|---------------------------|
|                                                                      | Nombre<br>Luis Alberto                                                              |                                            |                            |                                    | Apellido Paterno<br>Perez         |                       |                     |                               |                           |
|                                                                      | Apellido Materno<br>Flores                                                          |                                            |                            |                                    | Fecha de Nacimiento<br>16/04/2012 |                       |                     |                               |                           |
| Ingresamos los datos de nuestros dependiantes económicos 🕚           | Domicilio<br>Avenida Obregon 330<br>Calle, Numero soteriore in<br>Sexo<br>Massulino | terior, colonia, municipio y codigo postal | Fermeiro                   |                                    | Parventinco<br>Hijo               |                       |                     |                               |                           |
|                                                                      |                                                                                     |                                            |                            | Botón para a                       | gregar 2                          | Agregar Cancelag      | 3 Botón de cancelar |                               | 5 Fliminar un denendiante |
| Una vez agregado se nos mostrara una tabla con nuestros dependientes | Nombre<br>Maria Elepa                                                               | Apellido Paterno     Flores                | Apellido Materno     Ramos | Fecha de Nacimiento     02-09-1987 | Domicilio     Avenida Obreron 330 | Parentesco     Esposa | 0 Sexo              | Eliminar     X                |                           |
| •                                                                    | Mostrando registros del 1 al 1                                                      | de un total de 1 registros                 |                            |                                    |                                   |                       |                     | Anterior 1 Siguiente          |                           |
|                                                                      |                                                                                     |                                            |                            |                                    |                                   |                       |                     | Guardar y Continuar           |                           |
|                                                                      |                                                                                     |                                            |                            |                                    |                                   |                       |                     | 6                             |                           |
|                                                                      |                                                                                     |                                            |                            |                                    |                                   |                       |                     | Guardamos los datos y continu | Jamos                     |

5.2.2. Agregar dependientes económicos.

| Nombre                                                                | Apellido Paterno    |
|-----------------------------------------------------------------------|---------------------|
| Luis Alberto                                                          | Perez               |
|                                                                       |                     |
| Apellido Materno                                                      | Fecha de Nacimiento |
| Flores                                                                | 16/04/2012          |
| Damin's                                                               | December            |
| Avenida Obregon 330                                                   | Hilo                |
| Calle, Numero exterior e interior, colonia, municipio y codigo postal |                     |
| Sexo                                                                  |                     |
| Masculino Ermenino                                                    |                     |
|                                                                       |                     |
| tón para agregar                                                      |                     |
| otón para agregar<br>Agregar                                          |                     |
| otón para agregar<br>Agregar                                          |                     |
| otón para agregar<br>Agregar                                          |                     |
| otón para agregar<br>Agregar<br>otón de cancelar                      |                     |
| otón para agregar<br>Agregar<br>Dtón de cancelar<br>Cancelar          |                     |
| otón para agregar<br>Agregar<br>Dtón de cancelar<br>Cancelar          |                     |
| Agregar<br>Agregar<br>Otón de cancelar<br>Cancelar                    |                     |
| otón para agregar<br>Agregar<br>Dtón de cancelar<br>Cancelar          |                     |

| Nombre 🔺                         | Apellido Paterno           | Apellido Materno 0 | Fecha de Nacimiento 🕴 | Domicilio 0         | Parentesco 0 | Sexo 0 | Eliminar     |
|----------------------------------|----------------------------|--------------------|-----------------------|---------------------|--------------|--------|--------------|
| Maria Elena                      | Flores                     | Ramos              | 02-09-1987            | Avenida Obregon 330 | Esposa       | f      | ×            |
| Mostrando registros del 1 al 1 o | le un total de 1 registros |                    |                       |                     |              |        | Anterior 1 S |

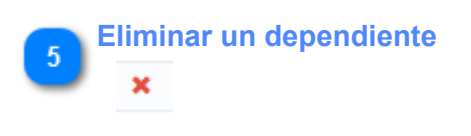

| 6 | Guardamos los datos y continuamos |
|---|-----------------------------------|
|   | Guardae y Continuar               |

# **5.3 Gastos Mensuales**

En la tercera pantalla de declaración debemos ingresar nuestros gastos mensuales vivienda, automóvil, transporte, servicios médicos, diversión, alimentación, educación, servicios públicos, abonos pasivos y otros véase la figura 5.3 Gastos Mensuales.

|                                                                    |            | 0 1                                         | 2                    |                    | 4           |                                  | 5                 | 6                  | 7               | 8                   |
|--------------------------------------------------------------------|------------|---------------------------------------------|----------------------|--------------------|-------------|----------------------------------|-------------------|--------------------|-----------------|---------------------|
|                                                                    |            | vicio Dator Perropalar y del Careo          | Instance Mannualan v | Gartor Manzualar   | Bianar Arin |                                  | Bianar Vandidor   | Inversioner        | Grevemener      | Epalizar            |
|                                                                    |            | balos Personales y del cargo                | Dependientes         | Cassus Mierisuales | Dielies Aug |                                  | Dielles verbiolos |                    | di avai nei res | Fillidi 2di         |
|                                                                    |            |                                             |                      |                    |             |                                  |                   |                    |                 |                     |
|                                                                    |            |                                             |                      |                    |             |                                  |                   |                    |                 |                     |
|                                                                    | Gastos Me  | ensuales                                    |                      |                    |             |                                  |                   |                    |                 |                     |
|                                                                    | Promedio d | el Declarante y / o Dependientes economicos |                      |                    |             |                                  |                   |                    |                 |                     |
|                                                                    | 10         | ienta                                       |                      |                    |             | limentarion                      |                   |                    |                 |                     |
|                                                                    | \$ 20      | 000                                         |                      |                    | ٥           | \$ 2000                          |                   |                    |                 | ٥                   |
|                                                                    | Renta, o   |                                             |                      |                    |             |                                  |                   |                    |                 |                     |
|                                                                    | Ve         | stido                                       |                      |                    |             | Educacion                        |                   |                    |                 |                     |
|                                                                    | \$ 10      | 000                                         |                      |                    |             | \$ 300                           |                   |                    |                 | ٥                   |
|                                                                    |            |                                             |                      |                    |             |                                  |                   |                    |                 |                     |
| Ingresamos nuestros gastos y de nuestros dependientes económicos 1 | Au         | tomovil / Transporte                        |                      |                    |             | Servicios Publicos               |                   |                    |                 |                     |
| -                                                                  | \$ 50      | 00                                          |                      |                    |             | \$ 450                           |                   |                    |                 | \$                  |
|                                                                    |            |                                             |                      |                    |             | Agua, luz, telefono, gas,        | , etc.            |                    |                 |                     |
|                                                                    | Se         | rvicio Medico Particular                    |                      |                    |             | Pago / Abono Pas                 | ilvos             |                    |                 |                     |
|                                                                    | \$ 50      | 10                                          |                      |                    |             | \$ 380<br>Maxisirian de vehicule |                   | e en observariones |                 | Ŷ                   |
|                                                                    |            |                                             |                      |                    |             |                                  |                   |                    |                 |                     |
|                                                                    | 6.87       | version<br>10                               |                      |                    |             | Ctros                            |                   |                    |                 |                     |
|                                                                    |            | ~                                           |                      |                    | +           | Especifique en observa           | iciones           |                    |                 | *                   |
|                                                                    |            |                                             |                      |                    |             |                                  |                   |                    |                 |                     |
|                                                                    |            |                                             |                      |                    |             |                                  |                   |                    |                 | Guardar y Continuar |
|                                                                    |            |                                             |                      |                    |             |                                  |                   |                    |                 |                     |

#### Figura 5.3 Gastos Mensuales

#### Ingresamos nuestros gastos y de nuestros dependientes económicos

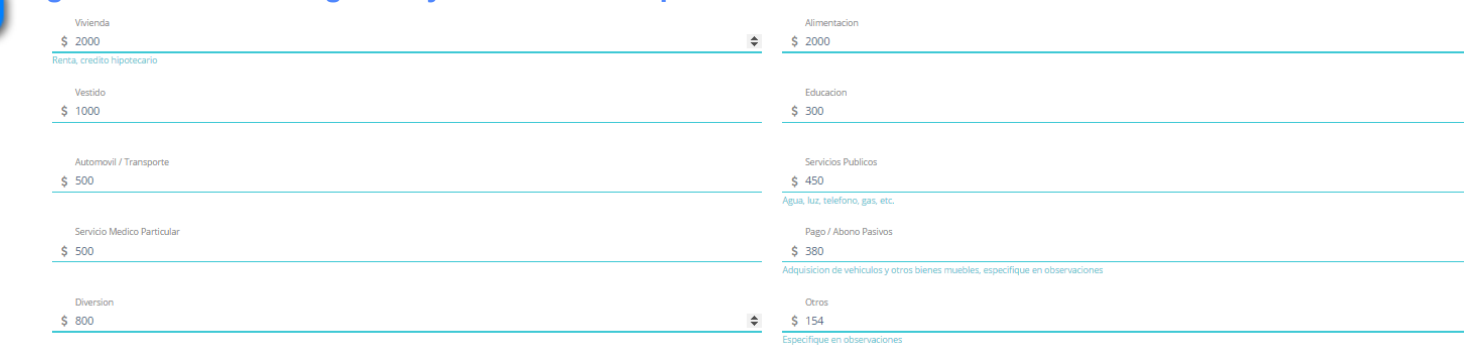

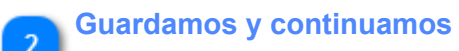

Guardar y Continuar

# **5.4 Bienes Adquiridos**

En la declaración patrimonial se deben manifestar todos los bienes adquiridos que se tengan en propiedad a la fecha de toma de posesión del servidor público, que estén a su nombre, de su cónyuge o dependientes económicos, aún y cuando no se cuente con factura. Se dividen en bienes muebles como: vehículos, mobiliarios, joyas, obras de arte, colecciones y otras y en bienes inmuebles como: casa, local, departamentos, terrenos, entre otros. Véase la figuras 5.4.1 Bienes Muebles Adquiridos y 5.4.2 Bienes Inmuebles Adquiridos.

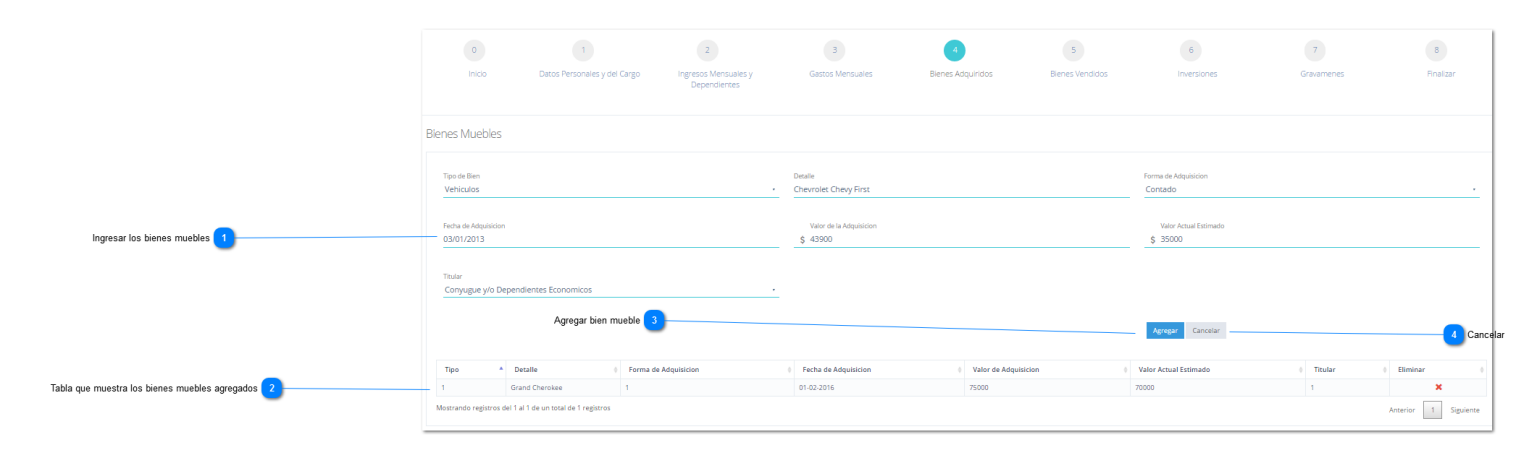

Figura 5.4.1 Bienes Muebles Adquiridos

| Ingresar los bienes mueb | les                                       |                       |
|--------------------------|-------------------------------------------|-----------------------|
| Tipo de Bien             | Detalle                                   | Forma de Adquisicion  |
| Vehiculos                | <ul> <li>Chevrolet Chevy First</li> </ul> | Contado               |
| Fecha de Adquisicion     | Valor de la Adquisicion                   | Valor Actual Estimado |
| 03/01/2013               | \$ 43900                                  | \$ 35000              |
| Titular                  |                                           |                       |
|                          |                                           |                       |

Tabla que muestra los bienes muebles agregados

| Tipo 🔺 | Detalle 0      | Forma de Adquisicion | Fecha de Adquisicion 0 | Valor de Adquisicion | Valor Actual Estimado | Titular 0 | Eliminar |
|--------|----------------|----------------------|------------------------|----------------------|-----------------------|-----------|----------|
| 1      | Grand Cherokee | 1                    | 01-02-2016             | 75000                | 70000                 | 1         |          |

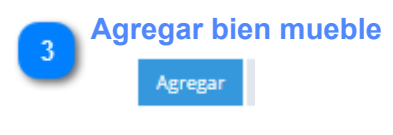

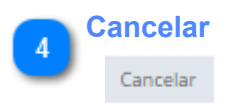

# 5.4.2. Bienes Inmuebles Adquiridos

En esta parte debemos agregar los Bienes Inmuebles Adquiridos que son estructuras que no puede moverse sin causarle daños, ver figura.

|                                                           | Bienes Inm               | uebles                                 |                                      |           |                             |              |                      |                                    |                           |                                  |           |             |
|-----------------------------------------------------------|--------------------------|----------------------------------------|--------------------------------------|-----------|-----------------------------|--------------|----------------------|------------------------------------|---------------------------|----------------------------------|-----------|-------------|
|                                                           | Tipo de Bier<br>Departan | ento                                   |                                      | ·         | Ibicacion                   |              |                      |                                    | Numero de Inscripcion er  | el Registro Publico              |           |             |
|                                                           | M <sup>2</sup> Terre     | no                                     |                                      |           | M <sup>2</sup> Construction |              |                      |                                    | Forma de Adquisicion      |                                  |           | <u> </u>    |
| Ingresar los datos de tus bienes inmuebles                | Fecha de l               | Adquisicion                            |                                      |           | \$ Valor de la Ac           | Iquisicion   |                      |                                    | \$ Valor Actual Estimad   |                                  |           |             |
| •                                                         | Titular                  |                                        |                                      |           |                             |              |                      |                                    |                           |                                  |           |             |
|                                                           |                          |                                        |                                      |           |                             |              | Agr                  | egar 2                             | Agregar Cancelar          | 3 <sup>Ca</sup>                  | ancelar   |             |
| Tabla que ses musetre tadas las bissos inmusbles arreadas | 1                        | Ave Observo 330 col centro             | Numero de Inscripcion en el Registro | 0 Terreno | M2 0 Cons<br>4564           | itruccion M2 | Forma de Adquisicion | Fecha de Adquisicio     05-21-2002 | on 0 Valor de Adquisicion | Valor Actual Estimado     400000 | 0 Titular | Uliminar U  |
| laba que nos muestra coues os orenes minueras agregados 4 | Mostrando re             | gistros del 1 al 1 de un total de 1 re | gistros                              |           |                             |              |                      |                                    |                           |                                  | Anterior  | 1 Siguiente |
|                                                           |                          |                                        |                                      |           |                             |              |                      |                                    |                           |                                  | _         |             |
|                                                           |                          |                                        |                                      |           |                             |              |                      | Guarda                             | mos y continuamos 5       |                                  |           |             |

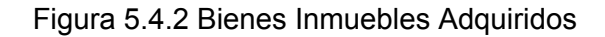

# Ingresar los datos de tus bienes inmuebles

Bienes Inmuebles

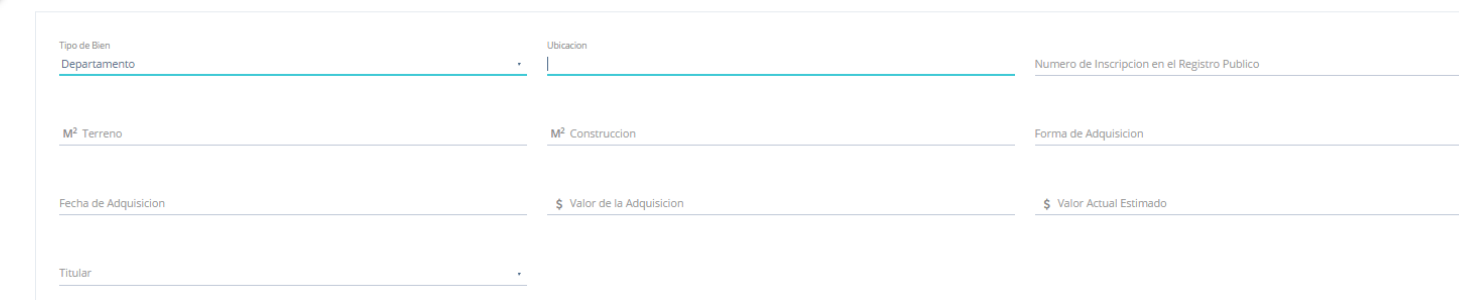

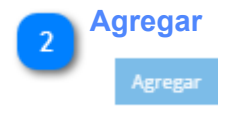

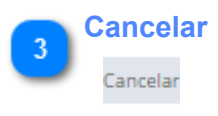

# Tabla que nos muestra todos los bienes inmuebles agregados

| Tipo 4      | Ubicacion 0                             | Numero de Inscripcion en el Registro | Terreno M2 | Construccion M2 | Forma de Adquisicion | Fecha de Adquisicion 🛛 ≬ | Valor de Adquisicion | Valor Actual Estimado | Titular 0 | Elimina |
|-------------|-----------------------------------------|--------------------------------------|------------|-----------------|----------------------|--------------------------|----------------------|-----------------------|-----------|---------|
| 1           | Ave Obrego 330 col centro               | 484354354654                         | 45645      | 4564            | 1                    | 05-21-2002               | 300000               | 400000                | 1         | 3       |
| Aostrando r | egistros del 1 al 1 de un total de 1 re | gistros                              |            |                 |                      |                          |                      |                       | Anterior  | 1 Si    |

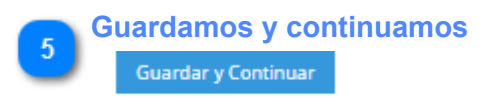

#### **5.5 Bienes Vendidos**

Proporcionaremos los registros de bienes muebles vendidos se divide en bienes muebles y bienes inmuebles. Ver las figuras 5.5.1 Bienes Muebles Vendidos y 5.5.2 Bienes Inmuebles Vendidos.

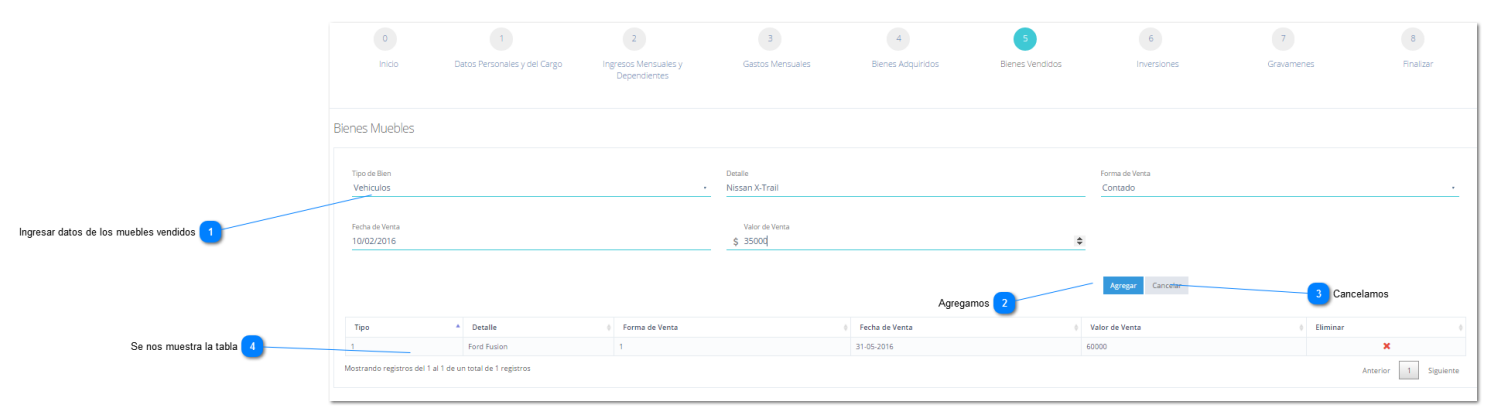

Figura 5.5.1 Bienes Muebles Vendidos

| 1 <sup>In</sup> | gresar datos de los muebles vendid<br>Bienes Muebles | os                         |                           |
|-----------------|------------------------------------------------------|----------------------------|---------------------------|
|                 | Tipo de Bien<br>Vehículos                            | Detalle<br>Nissan X-Trail  | Forma de Venta<br>Contado |
|                 | Fecha de Venta<br>10/02/2016                         | Valor de Venta<br>\$ 3500¢ | >                         |
|                 |                                                      |                            |                           |
| 2 Ag            | gregamos<br>——                                       |                            |                           |

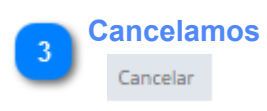

Se nos muestra la tabla

| 9 | Тіро                              | Detalle                 | Forma de Venta | Fecha de Venta | Valor de Venta | Eliminar     |
|---|-----------------------------------|-------------------------|----------------|----------------|----------------|--------------|
| - | 1                                 | Ford Fusion             | 1              | 31-05-2016     | 60000          | ×            |
|   | Mostrando registros del 1 al 1 de | un total de 1 registros |                |                |                | Anterior 1 S |

# 5.5.2 Bienes Vendidos Inmuebles

|                                                     | Bienes Inmueble                                                                   | S                                     |              |                |                                                           |                      |                      |                                                                  |                      |          |                  |
|-----------------------------------------------------|-----------------------------------------------------------------------------------|---------------------------------------|--------------|----------------|-----------------------------------------------------------|----------------------|----------------------|------------------------------------------------------------------|----------------------|----------|------------------|
| Ingresamos los datos de bienes inmuebles vendidos 1 | Tipo de Bien<br>Casa<br>Construccion<br>M2-40000<br>Valor de la Ven<br>\$ 1250000 | 2                                     |              | •              | Ubicacion<br>Calle Esperanza<br>Forma de Venta<br>Contado |                      |                      | Terreno<br>M <sup>2</sup> 100000<br>Fecha de Venta<br>02/02/2016 |                      |          |                  |
|                                                     |                                                                                   |                                       |              |                |                                                           |                      |                      | Agregar Cancelar                                                 |                      |          |                  |
|                                                     | Тіро                                                                              | Ubicacion 0                           | Terreno M2 0 | Construccion N | 2 0                                                       | Forma de Adquisicion | Fecha de Adquisicion |                                                                  | Valor de Adquisicion | Eliminar |                  |
|                                                     | 4                                                                                 | Calle Fatima 32                       | 10000        | 5000           |                                                           | 1                    | 06-07-2016           |                                                                  | 50000                |          | ×                |
|                                                     | Mostrando registros e                                                             | lel 1 al 1 de un total de 1 registros |              |                |                                                           |                      |                      |                                                                  |                      | Anterior | 1 Siguiente      |
|                                                     |                                                                                   |                                       |              |                |                                                           |                      |                      |                                                                  |                      | Gu       | rdar y Continuar |

## 5.5.2 Bienes Inmuebles Vendidos

| Ingresamos los datos | de bienes inmuebles vendidos        | 5                     |  |
|----------------------|-------------------------------------|-----------------------|--|
| Tipo de Bien         | Ubicacion                           | Terreno               |  |
| Casa                 | <ul> <li>Calle Esperanza</li> </ul> | M <sup>2</sup> 100000 |  |
|                      |                                     |                       |  |
| Construccion         | Forma de Venta                      | Fecha de Venta        |  |
| M <sup>2</sup> 10000 | Contado                             | · 02/02/2016          |  |
| Valor de la Venta    |                                     |                       |  |
| 1 1050000            | •                                   |                       |  |
| \$ 1250000           | <b>~</b>                            |                       |  |

# **5.6 Inversiones**

En la declaración patrimonial inicial se deberán manifestar todas las inversiones que se tengan a la fecha de toma de posesión, del servidor público, que estén a su nombre, de su cónyuge o dependientes económicos. Véase la figura 5.6 Inversiones.

|                                                       | 0<br>Inicio                                     | 1<br>Datos Personales y del Cargo           | 2<br>Ingresos Mensuales y<br>Dependientes | 3<br>Gastos Mensua                 | 4<br>Bienes Adquiridos     | 5<br>Bienes Vendidos   | 6<br>Inversiones                                      |                       | 7<br>Gravamenes | 8<br>Fina             | lizar                      |
|-------------------------------------------------------|-------------------------------------------------|---------------------------------------------|-------------------------------------------|------------------------------------|----------------------------|------------------------|-------------------------------------------------------|-----------------------|-----------------|-----------------------|----------------------------|
|                                                       | Inversiones                                     |                                             |                                           |                                    |                            |                        |                                                       |                       |                 |                       |                            |
|                                                       | Tipo de Bien<br>Bancaria<br>Cuenta de Ahorro, O | heques o Maestra, Depositos a Plazo y Otros |                                           | Detaile<br>x000-x000-x000-x000     | (                          |                        | Numero de Cuenta o Contral<br>X0001-30001-30001-30001 | D                     |                 |                       |                            |
|                                                       | Institucion o Razon<br>Bancomer                 | Social                                      |                                           | Pais donde se Localiza I<br>Mexico | Inversion                  |                        | Monto o Saldo a la Fech<br>\$ 182000                  | a de esta Declaracion |                 |                       |                            |
| Ingresar en los campos los datos de las inversiones 1 | Titular<br>Declarante                           |                                             |                                           |                                    |                            |                        |                                                       |                       |                 |                       |                            |
|                                                       |                                                 |                                             |                                           |                                    |                            |                        | Agregar Cancelar                                      |                       |                 |                       |                            |
|                                                       | Tipo 🔺                                          | Detalle                                     | Numero de Cuenta o Contrato               | 0                                  | Institucion o Razon Social | Pais donde se Localiza | 0                                                     | Monto                 | 0 Titular       | 0 Eliminar            | 0                          |
|                                                       | 2                                               | X00X-300X-3000-300X                         | XXXX-XXX-XXXX-XXXXX-XXXXX                 |                                    | Bancomer                   | Mexico                 |                                                       | 70000                 | 1               | ×                     |                            |
|                                                       | Mostrando registros                             | del 1 al 1 de un total de 1 registros       |                                           |                                    |                            |                        |                                                       |                       |                 | Anterior 1<br>Guardar | Siguiente<br>r y Continuar |

#### Figura 5.6 Inversiones

#### Ingresar en los campos los datos de las inversiones

| Personia .                                                                  | Detalle                             | Numero de Cuenta o Contrato                  |  |
|-----------------------------------------------------------------------------|-------------------------------------|----------------------------------------------|--|
| Danicaria<br>Cuenta de Ahorro, Cheques o Maestra, Depositos a Plazo y Otros | * 2000-2000-2000                    | 2000-2000-2000                               |  |
| Institucion o Razon Social                                                  | Pais donde se Localiza la Inversion | Monto o Saldo a la Fecha de esta Declaracion |  |
| Bancomer                                                                    | Mexico                              | \$ 182000                                    |  |

#### 5.7 Gravámenes

En la pantalla de gravámenes debemos ingresar la obligación o carga que se aplica sobre un bien o un inmueble y a las obligaciones fiscales o impuestos que afectan a una propiedad cualquiera. Como se muestra en la figura 5.7 Gravámenes.

| 0                         |                     | 1                        | 2                | 2                        | З               |                           | 4                      |   | 5              |           | 6                          |           |            | 7         |     |          | 8       |             |
|---------------------------|---------------------|--------------------------|------------------|--------------------------|-----------------|---------------------------|------------------------|---|----------------|-----------|----------------------------|-----------|------------|-----------|-----|----------|---------|-------------|
| Inicio                    | Datos Pers          | onales y del Cargo       | Ingresos<br>Depe | Mensuales y<br>Indientes | Gastos N        | lensuales                 | Bienes Adquiridos      |   | Bienes Vendido | DS        | Inversiones                |           | (          | Gravamene | 5   |          | Finali  | izar        |
| Gravamenes                |                     |                          |                  |                          |                 |                           |                        |   |                |           |                            |           |            |           |     |          |         |             |
| Tipo de Gravamen o Ade    | ido                 |                          |                  |                          | No. de Cuenta o | o Contrato                |                        |   |                |           | Institucion o Razon Social |           |            |           |     |          |         |             |
| Prestamos Personal        | es                  |                          |                  | *                        | XXXX-XXXX-XX    | 200-2000                  |                        |   |                |           | HSBC                       |           |            |           |     |          |         |             |
| Pais donde se Localiza el | Gravamen o Adeudo   |                          |                  |                          | Plazo           |                           |                        |   |                |           | Fecha del Ortorgamiento de | l Gravame | n o Adeudo |           |     |          |         |             |
| Mexico                    |                     |                          |                  |                          | 4               |                           |                        |   |                | \$        | 06/06/2016                 |           |            |           |     |          |         |             |
| Monto original del (      | iravamen            |                          |                  |                          | Saldo a la      | Fecha de esta Declaracion |                        |   |                |           | Titular                    |           |            |           |     |          |         |             |
| \$ 125300                 |                     |                          |                  |                          | \$ 95000        |                           |                        |   |                |           | Declarante                 |           |            |           |     |          |         | ,           |
|                           |                     |                          |                  |                          |                 |                           |                        |   |                |           | Agregar Cancelar           |           |            |           |     |          |         |             |
| Tipo de Gravamen o A      | deudo 🔺             | No. de Cuenta o Contrato | 0                | Institucion o Razon S    | ocial 0         | Pais donde se Localiz     | a el Gravamen o Adeudo | 4 | Plazo 0        | Fecha de  | l Ortorgamiento            | Mont      | o original | 0 Sald    | o ( | Titular  | 0 Elin  | ninar       |
| 2                         |                     | XXXX-XXXXX-XXXXX         |                  | HSBC                     |                 | Mexico                    |                        |   | 5              | 15-06-201 | 6                          | 150000    | )          | 11200     | 10  | 1        |         | ×           |
| Mostrando registros del 1 | al 1 de un total de | 1 registros              |                  |                          |                 |                           |                        |   |                |           |                            |           |            |           |     | Anterior | 1       | Siguiente   |
|                           |                     |                          |                  |                          |                 |                           |                        |   |                |           |                            |           |            |           |     |          | Guardar | y Continuar |

# Figura 5.7 Gravámenes

# 5.8 Finalizar

Esta es la última pantalla de la declaración inicial la cual nos muestra un resumen como se muestra en la figura 5.8 Resumen.

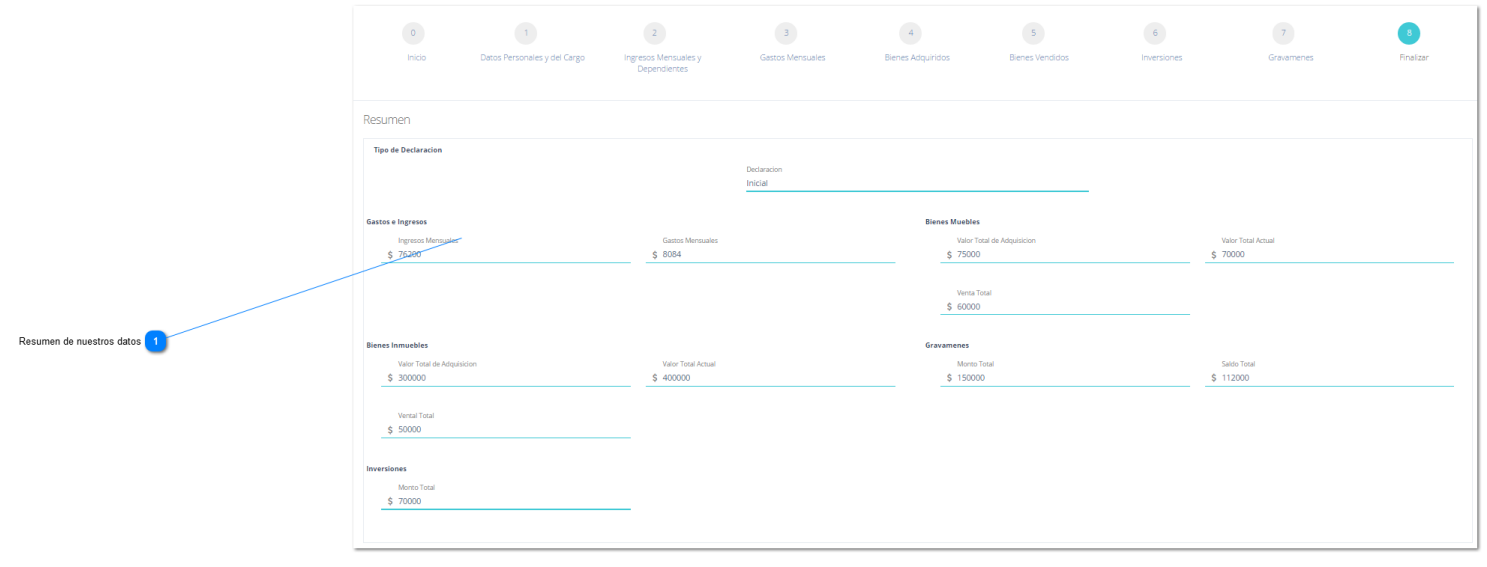

Figura 5.8 Resumen

| Resumen                    |                    |                            |                    |
|----------------------------|--------------------|----------------------------|--------------------|
| Tipo de Declaracion        |                    |                            |                    |
|                            | Declaracion        |                            |                    |
|                            | Inicial            |                            |                    |
| Gastos e Ingresos          |                    | Bienes Muebles             |                    |
| Ingresos Mensuales         | Gastos Mensuales   | Valor Total de Adquisicion | Valor Total Actual |
| \$ 76200                   | \$ 8084            | \$ 75000                   | \$ 70000           |
|                            |                    |                            |                    |
|                            |                    | Venta Total                |                    |
|                            |                    | \$ 60000                   |                    |
|                            |                    |                            |                    |
| Bienes Inmuebles           |                    | Gravamenes                 |                    |
| Valor Total de Adquisicion | Valor Total Actual | Monto Total                | Saldo Total        |
| \$ 300000                  | \$ 400000          | \$ 150000                  | \$ 112000          |
|                            |                    |                            |                    |
| Vental Total               |                    |                            |                    |
| \$ 50000                   |                    |                            |                    |
|                            |                    |                            |                    |
| Inversiones                |                    |                            |                    |
| Monto Total                |                    |                            |                    |
| \$ 70000                   |                    |                            |                    |

#### 5.8.2 Declaración de no conflicto de intereses

Los servidores públicos se encuentran obligados a presentar, bajo protesta de decir verdad su declaración patrimonial y de intereses para ello deberán seleccionar la casilla de estar de acuerdo. Véase figura 5.8.2 Declaración de no conflicto de intereses.

| Declaracion de no Conflicto de Intereses                                                                                                    |
|----------------------------------------------------------------------------------------------------|
| Conforme a lo dispuesto en el artículo 108 de la Constitución Política de los Estados Unidos Mexicanos, los Servidores Públicos se encuentran obligados a presentar, bajo protesta de decir verdad, su declaración patrimonial y de intereses.                                                                                                    |
| Por su parte, el Trulo Cuarto de la Constitución Política de los Estados Unidos Mexicanos y el artículo 143.144 fracción III, de la Constitución del Estado Libre y Soberano de Sonora, en relación con el numeral 62, 63 Fracción XX de la Ley de Responsabilidades de los Servidores Públicos del Estado y los Municipios de Sonora, disponen<br>que los servidores públicos deben actuar bajo los principios rectores de legalidad, honradez, lealtad, imparcialidad y eficacia.                                                                                                    |
| El artículo 63, en su fracción XX, de la Ley de Responsabilidades de los Servidores públicos para el Estado y los Municipios, señala que todos servidor público debe de "Abstenerse, durante el ejercicio de sus funciones, de solicitar, aceptar o recibir por sí o por interpósita persona, dimero u objetos mediante enajenación a su favor, en<br>precio notoriamente inferior al que el bien de que se trate tanga en el mercado ordinario, o cualquier domación, empleo, cargo o comisión para sí, o para las personas a que se refere la fracción XVIII de este artículo, y que procedan de cualquier persona fisica o moral, cuyas actividades profesionales, comerciales o industriales se<br>encuentren directamente vinculadas, reguladas o supervisadas por el servidor público de que se trate en el desempeño de su empleo, cargo o comisión y que implique intereses en conflicto." |
| En relación con el posible conflicto de intereses en el desempeño de sus labores, destacan las fracciones XVII segundo párrafo, XVIII, XX, XXII y XXVII de la Ley de Responsabilidades de los Servidores Públicos para el Estado y los Municipios de Sonora, en las cuales se prevén obligaciones específicas para los servidores públicos de excusarse o abstenerse de intervenir en aquellos casos en los que pudeira resultar u obtener beneficio para el, para algún familiar, o con quien tenga relación personal o de negocios.                                                                                                    |
| Por las consideraciones anteriores, ratifico que desde que me desempeño como servidor público estoy obligado a cumplir con las disposiciones normativas que regulan el cargo que ocupo, para salvaguardar los principios referidos.                                                                                                    |
| L Estoy de acuerdo                                                                                                    |
|                                                                                                    |

1 Seleccionar la casilla de estoy de acuerdo

Figura 5.8.2 Declaración de no conflicto de intereses

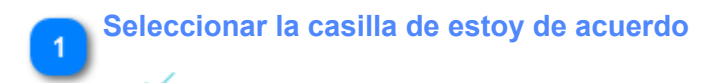

# 5.8.3 Aceptación de Publicidad de la Información Patrimonial

De conformidad con lo que establece la ley de responsabilidades de los servidores públicos del estado y los municipios de sonora en sus artículos 92 y 93 último párrafo, estoy de acuerdo que la información contenida en esta declaración se haga publica deberán seleccionar si están de acuerdo o no como se muestra en la figura 5.8.3 Aceptación de Publicidad de la Información Patrimonial.

| Aceptación de Publicidad de la Información Patrimonial                                                                                                    |
|----------------------------------------------------------------------------------------------------|
| De conformidad con lo que establece la ley de responsabilidades de los servidores publicos del estado y los municipios de sonora en sus artículos 92 y 93 último parrafo, estoy de acuerdo que la informacion contenida en esta declaracion se haga publica.  Estoy de acuerdo  Si No |
| Debes seleccionar si o no estas de acuerdo con la publicidad de la información                                                                                                    |
| figura 5.8.3 Aceptación de Publicidad de la Información Patrimonial                                                                                                    |
| Debes seleccionar si o no estas de acuerdo con la publicidad de la información<br>Si O No                                                                                                    |

## **5.8.4 Comentarios**

Por último deberemos agregar todos aquellos comentarios para justificar los datos que lo indican en caso de ser necesarios. Véase figura 5.8.4 Comentarios. Antes de guardar podemos ver una vista previa de lo que sera nuestra declaración ver figura 5.8.5 Vista Previa una vez terminado guardamos y enviamos.

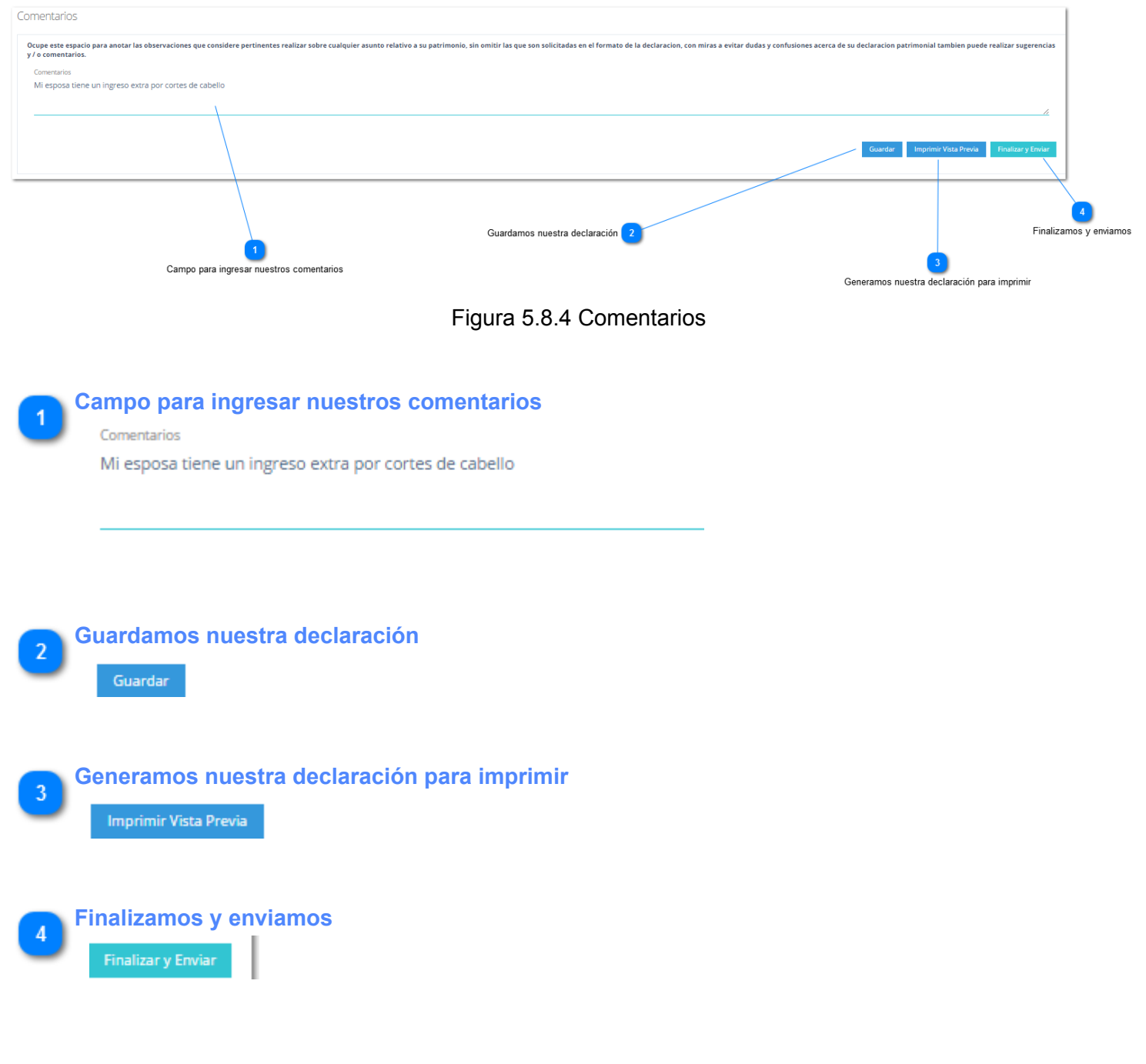

# 5.8.5 Vista Previa

Antes de guardar podemos observar nuestro documento de declaración patrimonial este nos aparecerá con la leyenda de **DECLARACION NO ENVIADA** una vez enviada se desaparecerá esa leyenda y podremos imprimirla para entregarla.

**5.8.6 Finalizar y enviar** Finalizar y enviar nos mostrara el documento final y lo enviara para su revisión

# 6. Declaraciones Realizadas

En esta opción del menú podremos ver e imprimir todas nuestras declaraciones realizadas tal como se muestra en la figura 6. Declaraciones Realizadas.

![](_page_28_Figure_2.jpeg)

# figura 6. Declaraciones Realizadas

|                  | Tabla donde se muestran todas nuestras declaraciones |                            |   |            |                 |         |         |                 |
|------------------|------------------------------------------------------|----------------------------|---|------------|-----------------|---------|---------|-----------------|
| $\mathbf{\cdot}$ | Mostrar 10 • registros                               |                            |   |            |                 |         |         | Buscar:         |
|                  | Folio                                                | • Nombre                   | 0 | Fecha 0    | Lugar           | Tipo 0  | Status  | Imprimir        |
|                  | 00000161                                             |                            |   | 2016-06-02 | heroica nogales | Inicial | Enviada |                 |
|                  | Mostrando registros del 1 al 1 d                     | de un total de 1 registros |   |            |                 |         |         | Anterior 1 Sigu |

![](_page_28_Picture_5.jpeg)